## BIE VPN Installation and Map Network Drive, Windows 10

## **BIE VPN Installation**

Obtain the **Cisco AnyConnect Secure Mobility Client** file and follow the default installation steps.

1. Click Next.

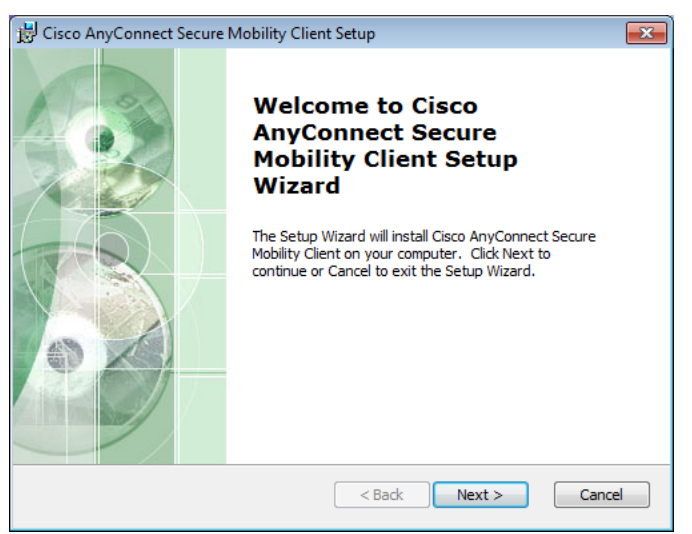

2. Select I accept the license agreement, and then click Next.

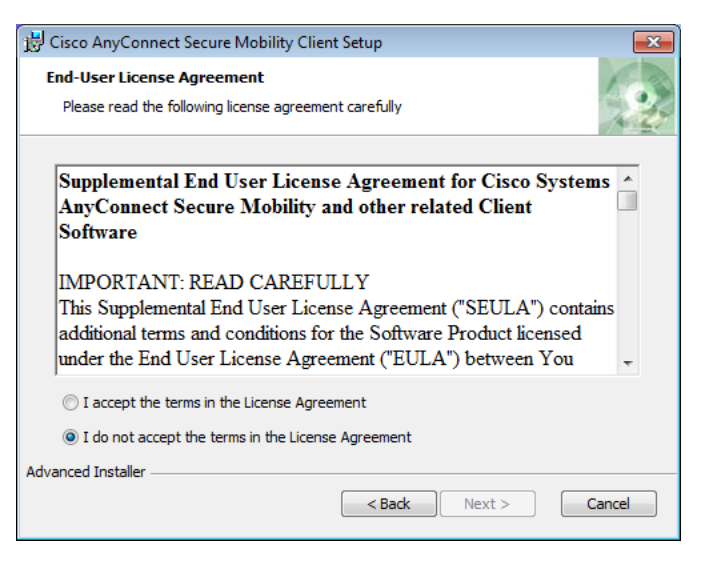

3. Click Install.

| 📸 Cisco AnyConnect Secure Mobility Client Setup                                                                                                    |  |  |
|----------------------------------------------------------------------------------------------------|--|--|
| Ready to Install The Setup Wizard is ready to begin the Typical installation                                                                                   |  |  |
| Click "Install" to begin the installation. If you want to review or change any of your installation settings, click "Back". Click "Cancel" to exit the wizard. |  |  |
|                                                                                                    |  |  |
|                                                                                                    |  |  |
| Advanced Installer < Back Cancel                                                                                                    |  |  |

4. Wait for the installation process to complete, and then click **Finish**.

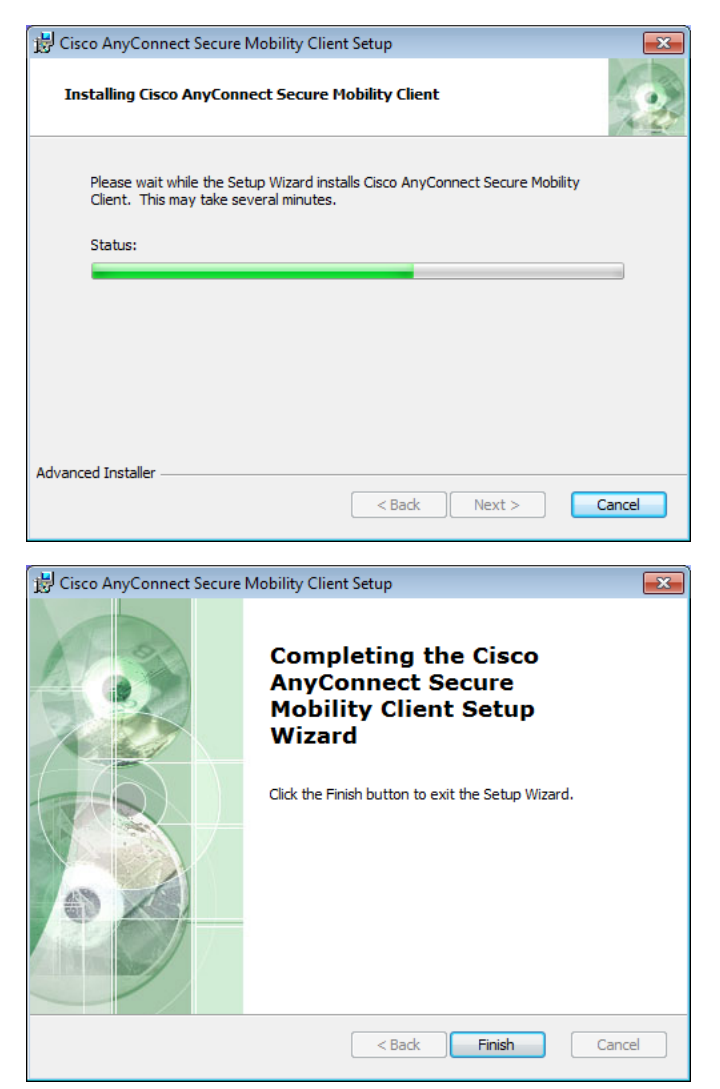

5. Launch the Cisco AnyConnect Secure Mobility Client.

 To connect to VPN, please contact the BIA Service Center to receive the configuration information. Phone: 1-866-703-7100 Email: <u>servicecenter@bia.gov</u>.

## Map Network Drive, Windows 10

Map a network drive to get to it from File Explorer in Windows without having to look for it or type its network address each time.

1. Open **File Explorer** from the taskbar or the **Start** menu, or press the **Windows logo** key + E.

2. Select **This PC** from the left pane. Then, on the **Computer** tab, select **Map network** drive.

| 💻   🎽 📄 🛛   This PC                                                                |                                                                    |                  |  |
|------------------------------------------------------------------------------------|--------------------------------------------------------------------|------------------|--|
| File Computer V                                                                    | ew                                                                 |                  |  |
| Properties Open Rename                                                             | Access<br>media • Map network<br>drive • Add a network<br>location | Open<br>Settings |  |
| Location                                                                           | Network                                                            | System           |  |
| $\leftarrow$ $\rightarrow$ $\checkmark$ $\uparrow$ 🔜 $\diamond$ This PC $\diamond$ |                                                                    |                  |  |
| > 📌 Quick access                                                                   | V Folders (6)                                                      |                  |  |
| > 🐔 OneDrive - Microsoft                                                           | Desktop                                                            | Documents        |  |
| > 🐔 OneDrive - Personal                                                            |                                                                    |                  |  |
| > 💻 This PC                                                                        | Videos                                                             |                  |  |

3. In the **Drive** list, select a drive letter. (Any available letter will do.)

4. In the **Folder** box, type the path of the folder or computer, or select **Browse** to find the folder or computer. To connect every time you log on to your PC, select the **Reconnect at sign-in** check box.

## 5. Click Finish.

**Note:** If you cannot connect to a network drive or folder, the computer you are trying to connect to might be turned off, or you might not have the correct permissions. Contact your network administrator.